## How to Get an **OFFICIAL** Transcript for Your College Application

In order to get an official transcript for your college applications, you'll need to log your application into the College Application Manager in Schoolinks:

- 1. Log into your **Schoolinks** account via Clever.
- 2. From your **Dashboard**, click on the **Colleges tab**, and select **"College Applications**" from the dropdown menu:

| Dashboard Student Demo Mode                                   |                                                                   | Exit Demo X @Switch user | 🜔 Alter St |
|---------------------------------------------------------------|-------------------------------------------------------------------|--------------------------|------------|
| Here's what's happening on SchooLinks 🔖                       | o Do List 3 School Events 0 Reminders 1 My Team Surveys & forms 0 |                          |            |
|                                                               | 3 Due within the Next Four Weekal                                 |                          |            |
| Check out this Opportunity!<br>Help raise some money and have | October 2023                                                      |                          |            |
| School Search                                                 | 7th Record College Accentance                                     |                          |            |
| Favorites and Lists                                           |                                                                   |                          |            |
| A SAT/ACT Study Prep                                          | 30th FAFSA Completion 22-23                                       |                          |            |
| Final List                                                    |                                                                   |                          |            |
| Admission Stats EARNING                                       | 31st Financial Aid" Learning Unit                                 |                          |            |
| College Applications ING AWARDS                               |                                                                   |                          |            |
| Enrollment Decision                                           |                                                                   |                          |            |
| (S) LEARNING ALLY                                             | 19 more to Dos coming up This Year                                |                          |            |
| Check out this Opportunity!                                   | Show Remaining to Dos                                             |                          |            |
| Kids' Advocacy Place - Non Direct                             |                                                                   |                          |            |
| Service Volunteer<br>Kerrville, TX   10-25 mi.                |                                                                   |                          |            |
| Volunteer Match                                               |                                                                   |                          |            |
| Check out this Scholarship! \$2,000<br>HEB SPORTS IN ACTION   |                                                                   |                          |            |

3. Click on the blue "Let's Go" button to begin the process (if you've already completed the setup, then skip to step 7):

| 8                                             | College Application Manager                                                                                              | Student Demo Mode                      |                                                                                                    | Exit Demo X (Switch user)                                         |
|-----------------------------------------------|----------------------------------------------------------------------------------------------------|----------------------------------------|----------------------------------------------------------------------------------------------------|-------------------------------------------------------------------|
|                                               | Board List                                                                                                    | School                                 | search Favorites & lists Admission stats Final list College applications                                                                                     | Enrollment decision Q Search for an application by name C Comment |
| ACTIVITIES<br>COLLEGES<br>CAREERS<br>FINANCES | Recommendation tracker<br>○ Fulfilled ○ Pending ○ Declined<br>View all requests<br>Common Comments<br>Log in →           | 0 Incomplete                           | ● 0 Completed & pending                                                                                                    | • 0 Accepted                                                      |
| S PROGRAMS                                    | Unlink account<br>Application setup incomment<br>Personal details Add<br>Fee walver eligibility Add<br>FERPA walver Sign | Add an application to request transcri | <b>Welcome to College Applications</b><br>Track applications and request important documents, like transcripts and recommendation letters, all in one place: | . Add a result to a mark a completed applicatio                   |

4. Fill in the fields for your birthday, email and home address. Use the email address that you are using on your college applications—we recommend that you use a personal email, not your school email. Then click "Next":

| 8              | College Application Manager                                                                                                    | Student Demo Mode                      |                                                                                                    | Exit Demo X (@ Switch user) ( Alter Stolz ) 🗅 🖂 🗘 (? 🚱                        |
|----------------|----------------------------------------------------------------------------------------------------|----------------------------------------|----------------------------------------------------------------------------------------------------|-------------------------------------------------------------------------------|
| Ю<br>номе<br>Ó | Board List                                                                                                    | Sch                                    | ool search Favorites & lists Admission stats Final list College applications Enrollm                                                                                                    | ent decision Q Search for an application by name Q Comments + Add application |
|                | Cecommendation tracker  Putifited © Pending © Declined  View all requests  Conserve Log in + Unlink account  Application serve Pensonal details  Add Fee wave eligibility  Add | 0 Incomplete                           | Completed & pending      Oran pressure scalar (Completed & pending      Oran scalar (Completed & pending      Oran scalar (Completed & pendin | • 0 Accepted                                                                  |
|                |                                                                                                    | Add an application to request transcri | Chy<br>Enere Zip/costal code<br><sup>2</sup> <sup>2</sup> <sup>2</sup> <sup>2</sup> <sup>2</sup> <sup>2</sup> <sup>2</sup> <sup>2</sup> <sup>2</sup> <sup>2</sup>                                                                                                    | Add a result to a mark a completed application as accepted.                   |

5. If you qualify for a fee waiver, check the applicable box, or check "None of the above apply." Then click "Next":

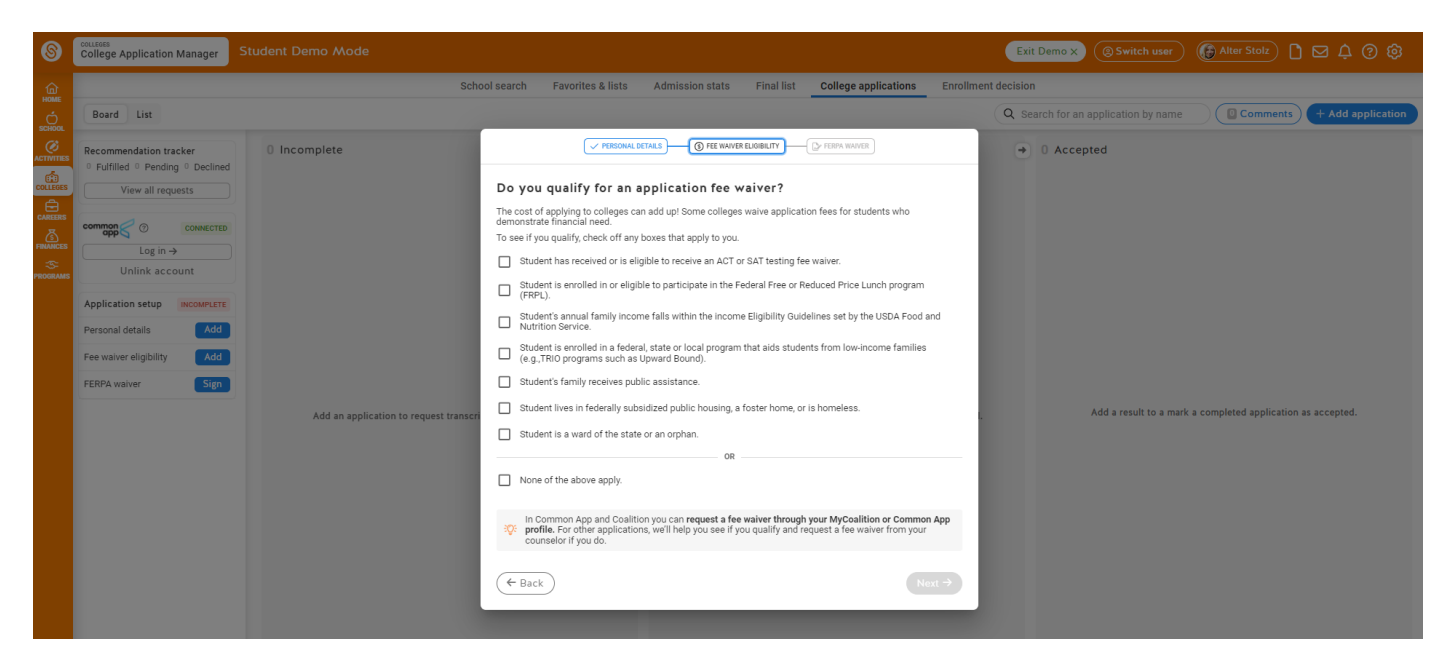

6. Read the information about FERPA and why you need to waive your FERPA rights so that we can send the college to which you're applying information about you, such as your transcript and recommendation letters. Then click "I have fully read and understood the FERPA Release Authorization explanation...". Select the "I waive my right...." button, and complete the rest of the required information. Then click the "Finish Application Setup" button:

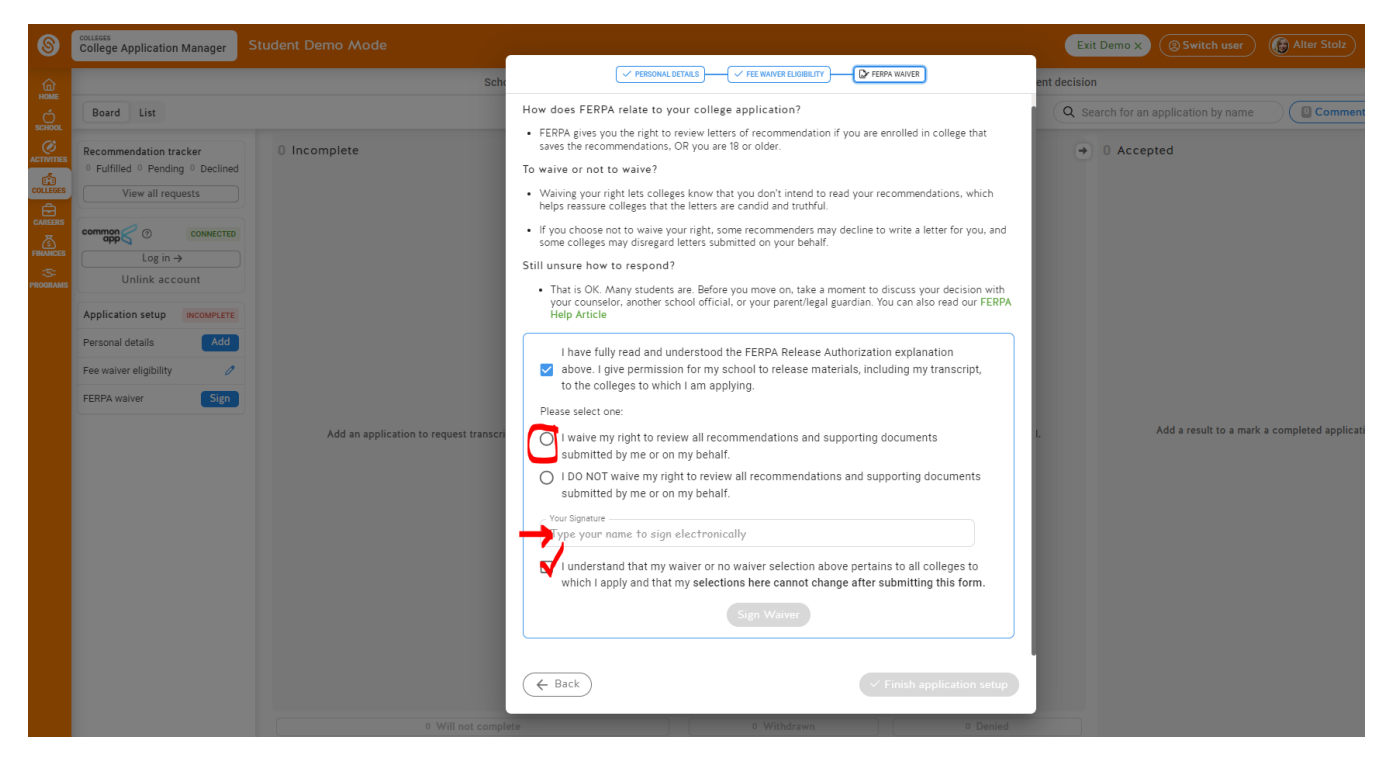

 Click on the blue "Add Application" button from the College Application Manager:

| 8 | College Application Manager                                                                                                    | Student Demo Mode                                                                                                    |                                                                  | Exit Demo X () Switch user () Alter Stolz 🗋 🖂 🛱 🖗 🔅          |
|---|----------------------------------------------------------------------------------------------------|----------------------------------------------------------------------------------------------------|------------------------------------------------------------------|--------------------------------------------------------------|
| ŵ |                                                                                                    | School search Favorites & lists                                                                                                    | Admission stats Final list College applications Enrollment dec   | ision                                                        |
|   | Board List                                                                                                    |                                                                                                    |                                                                  | Search for an application by name Comments + Add application |
|   | Recommendation tracker<br>○ Fulfilled 1 Pending ○ Declined<br>View all requests<br>Common Consected<br>Log in →<br>Unlink account | 1 Incomplete       ■         Edit an application below to request recommendations or update checklist.       ●         ● Tests A & M University-College Station       ●         Edity Action 1 Oct 115       ■         2 ½6       ● | 0 Completed & pending                                            | 0 Accepted                                                   |
|   | Application setup COMPLETE                                                                                                    |                                                                                                    |                                                                  |                                                              |
|   | Fee waiver eligibility                                                                                                    |                                                                                                    |                                                                  |                                                              |
|   | FERPA waiver @                                                                                                    |                                                                                                    |                                                                  |                                                              |
|   |                                                                                                    |                                                                                                    | Complete the student checklist to mark an application completed. | Add a result to a mark a completed application as accepted.  |

8. Type in the name of the college to which you are applying, and select it. Then click "Add Application":

| 8              | College Application Manager                                | Student Demo Mode     |                                                                                                    | Exit Demo X (@ Switch user) (Alter Stolz) 🗋 🖂 🗘 🖗 🏟            |
|----------------|------------------------------------------------------------|-----------------------|----------------------------------------------------------------------------------------------------|----------------------------------------------------------------|
| 6              |                                                            |                       | School search Favorites & lists Admission stats Final list College applications Enrollment (                                                                                                    | decision                                                       |
| SCHOOL         | Board List                                                 |                       |                                                                                                    | Q Search for an application by name Comments + Add application |
| ACTIVITIES     | Recommendation tracker<br>• Fulfilled • Pending • Declined | 0 Incomplete          | O Completed & pending                                                                                                    | O Accepted                                                     |
| COLLEGES       | View all requests                                          |                       | Add application                                                                                                    | ×                                                              |
| FINANCES       | common<br>app ⑦ CONNECTED                                  |                       | Select a college to add:                                                                                                    |                                                                |
| S:<br>PROGRAMS | Unlink account                                             |                       | Q angelo state                                                                                                    |                                                                |
|                | Application setup COMPLETE                                 |                       | Angelo State University                                                                                                    |                                                                |
|                | Personal details                                           |                       |                                                                                                    |                                                                |
|                | FERPA waiver                                               |                       |                                                                                                    |                                                                |
|                |                                                            | Add an application to |                                                                                                    | Add a result to a mark a completed application as accepted.    |
|                |                                                            |                       | Choose application status:                                                                                                    |                                                                |
|                |                                                            |                       | In progress Completed & O E Completed & Completed & Co | wn                                                             |
|                |                                                            |                       |                                                                                                    |                                                                |
|                |                                                            |                       | Cancel Add applica                                                                                                    | ation                                                          |
|                |                                                            |                       |                                                                                                    |                                                                |
|                |                                                            |                       |                                                                                                    |                                                                |

9. Select the method by which you are applying (Common App, ApplyTexas, etc), and any other fields of information. Check the applicable requirements buttons, and then click **"Save Application"**:

| K Back |                                                                                                    |                                                                                 |
|--------|----------------------------------------------------------------------------------------------------|---------------------------------------------------------------------------------|
|        | Angelo State Unive                                                                                                    | ersity >                                                                        |
|        | Admissions Application Info                                                                                                    | Financial Aid                                                                   |
|        | Application status: 🥖 In Progress                                                                                                    |                                                                                 |
|        |                                                                                                    | 1                                                                               |
|        | We've added the application method, application type and document dest<br>option you're looking for, let us know in the chat.                                      | ination available for this college. If you can't find the                       |
|        | common                                                                                                    | ★ ApplyTexas                                                                    |
|        | Application Type                                                                                                    |                                                                                 |
|        | Rolling<br>Jul 29                                                                                                    |                                                                                 |
|        | Doc Destination                                                                                                    |                                                                                 |
|        | This college is In-Network. We'll make sure your materials are s                                                                                                   | ant electronically where they need to go.                                       |
|        | Program Name (Optional)<br>Fill this in if you're applying to a program that requires a different application.<br>Program name                                     |                                                                                 |
|        | Student requirements<br>Select any of the following that apply to this application. You can always add or n<br>mind.                                               | amove from the student checklist later if you change your                       |
|        | Financial aid                                                                                                    | ation to this institution.                                                      |
|        | I will be completing the FAFSA form and will need to desi                                                                                                    | gnate this institution to receive my                                            |
|        | Scores and performance                                                                                                    |                                                                                 |
|        | <ul> <li>I will be submitting test scores along with my application</li> <li>I will be submitting a Self-Reported Academic Record (SF this institution.</li> </ul> | to this institution. Optional (U)<br>(AR) along with my application to Optional |
|        | SchoolLinks does not submit any test scores or reports on a student's behavior                                                                                     | taif.                                                                           |
|        |                                                                                                    | Save Application                                                                |

10. From this next screen you can see the details of your log entry for this application. On the right-hand side, in the Counselor Documents section, you can see that a transcript request for this application has been added:

| 8                   | College Application Manager Student Demo Mode                                                                          |                            |                                                     |                                           |                        | Exit Demo X (@ Switch user                                      | Alter Stolz            | ) D 🖸 Ó 🕲 🕲           |
|---------------------|----------------------------------------------------------------------------------------------------|----------------------------|-----------------------------------------------------|-------------------------------------------|------------------------|-----------------------------------------------------------------|------------------------|-----------------------|
|                     |                                                                                                    | Application status         | Angelo Stat<br>Admissions Applica                   | e University ><br>tion Info Financial Aid | Comments               |                                                                 |                        | - <b>1</b>            |
| CAREERS<br>FINANCES | Mage and a second second second second second second second second second second second second second second se        | ethod<br>oplyTexas         | Type<br>Rolling                                     | Destination<br>In Network                 |                        |                                                                 | icile<br>From          |                       |
|                     | STUDENT CHECKLIST                                                                                                    | TEACHER REC<br>Remember to | OMMENDATIONS<br>update your student profile and con | nmunicate with your teachers before add   | CO<br>Iding them as We | UNSELOR DOCUMENTS<br>/ve researched what documents are required | and automatically requ | lested them from your |
|                     | Submit Application Submit your application forms and any required essays.                                              | 2 Optional                 | er on schoolinks.                                   |                                           |                        | Inselor.<br>Transcript                                          |                        | 0                     |
|                     | Financial Aid Application                                                                                              |                            | ⊕ Request Teach                                     | er Recommendation                         |                        | Added 10/04/2023 as preset                                      |                        |                       |
|                     | Self-Reported Academic Record (SRAR)                                                                                   |                            |                                                     |                                           |                        |                                                                 |                        |                       |
|                     | FAFSA Submission  Complete your FAFSA and set up this school to receive your application on the School Selection Page. |                            |                                                     |                                           |                        |                                                                 |                        |                       |
|                     | Test. Scores                                                                                                    |                            |                                                     |                                           |                        |                                                                 |                        |                       |
|                     | ⊕ New Student Requirement                                                                                              |                            |                                                     |                                           |                        |                                                                 |                        |                       |

11. This tells you that your counselor has been alerted so that they can send the transcript to this school for your college application. Once it has been sent, you will be able to see detailed information about when it was sent and received/viewed by the college, along with a document id# for tracking purposes:

| OUNSELOR DOCUMENTS<br>'e've researched what documents are required and automatically requested th | em from your |
|---------------------------------------------------------------------------------------------------|--------------|
| punselor.                                                                                         |              |
| Transcript                                                                                        | (?)          |
| Viewed by college 09/11/2023                                                                      |              |
| Sent via Parchment (Doc ID: TEQRISOL) 09/11/2023 by Jennifer Immel                                |              |
| Fulfilled 09/11/2023 by Jennifer Immel                                                            |              |
| Added 09/08/2023 as preset                                                                        |              |
|                                                                                                   |              |